#### 1. Install vpnc and network-manager-vpnc-gnome

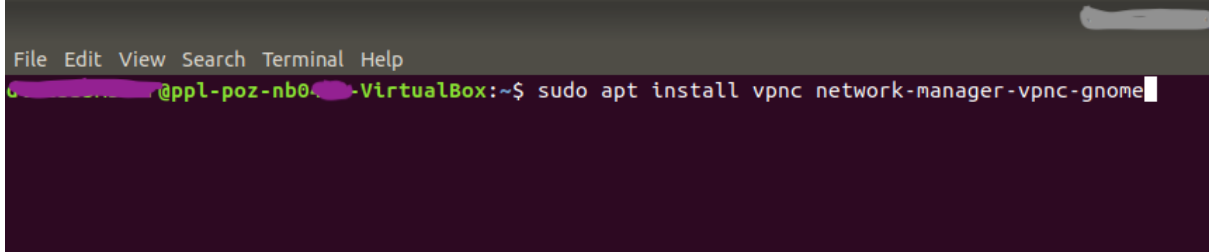

sudo apt install vpnc network-manager-vpnc-gnome

#### 2. Enter your password

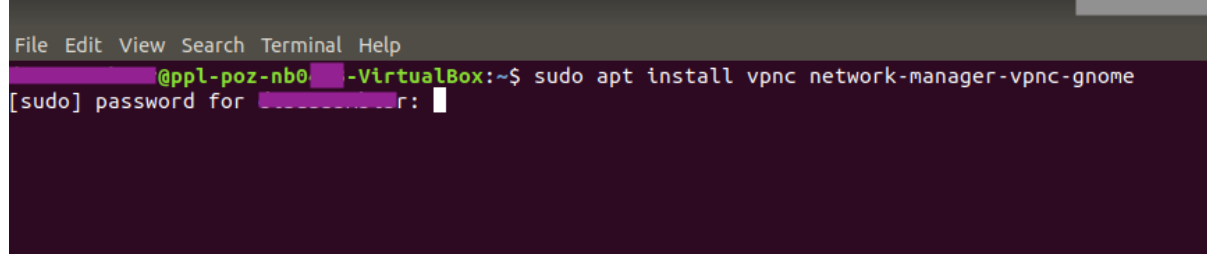

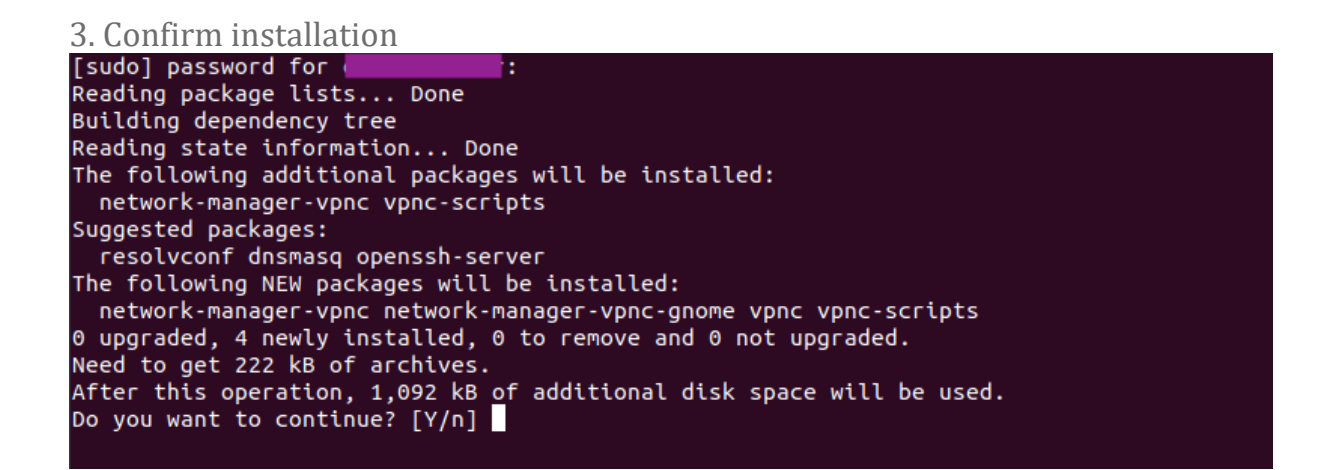

## 4. After successfully installing the required software it is time to configure it.

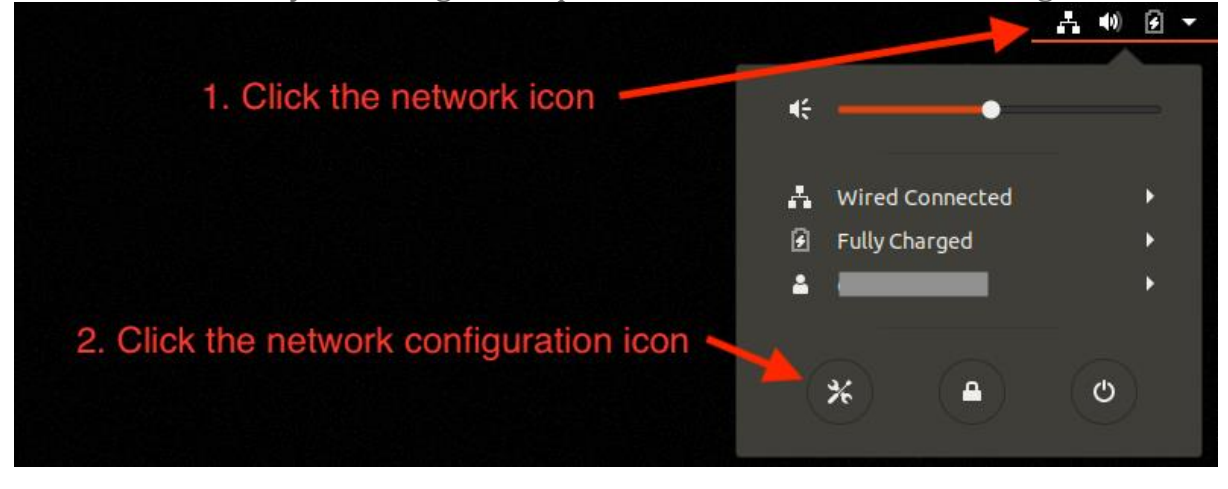

## 5. Add a new VPN

| Q Settings                     | Network                      | • • • |
|--------------------------------|------------------------------|-------|
| 후 Wi-Fi                        |                              |       |
| Bluetooth                      | Wired +                      |       |
| Background                     | Connected - 1000 Mb/s ON 🧾 🄅 |       |
| Dock                           | VPN+                         |       |
| A Notifications                | Not set up                   |       |
| Q Search                       |                              |       |
| Region & Language              | Network Proxy Off 🔅          |       |
| O Universal Access             |                              |       |
| ⊅ <sup>s</sup> Online Accounts |                              |       |
| 👑 Privacy                      | Add a VPN connection         |       |
| < Sharing                      |                              |       |
| ■() Sound                      |                              |       |
| 🕼 Power                        |                              |       |
| 🗹 Network                      |                              |       |
| no Devices                     |                              |       |
| Details >                      |                              |       |

# 6. From the VPN type options, select Cisco Compatible VPN (vpnc)

| ٩    | Settings          | Network                                                                                                    | 000 |
|------|-------------------|----------------------------------------------------------------------------------------------------|-----|
| ((:- | Wi-Fi             |                                                                                                    |     |
| *    | Bluetooth         | Wired +                                                                                                    |     |
| 0    | Background        | Connected - 1000 Mb/s ON                                                                                                  |     |
| Q    | Dock              | Concel Add VPN +                                                                                                    |     |
| A    | Notifications     |                                                                                                    |     |
| ۹    | Search            | Compatible with Microsoft and other L2TP VPN servers.                                                                     |     |
|      | Region & Language | Point-to-Point Tunneling Protocol (PPTP)                                                                                  |     |
| 0    | Universal Access  | ompatible with Microsoft and other PPTP VPN servers.                                                                      |     |
| €Ds  | Online Accounts   | CISCO COMPATIBLE VPN (VPNC)<br>Compatible with various Cisco, Juniper, Netscreen, and Sonicwall IPsec-based VPN gateways. |     |
|      | Privacy           | mport from file                                                                                                    |     |
| <    | Sharing           |                                                                                                    |     |
| 40   | Sound             |                                                                                                    |     |
| Ge   | Power             |                                                                                                    |     |
| ġ?   | Network           |                                                                                                    |     |
| ÷    | Devices >         |                                                                                                    |     |
| 8    | Details >         |                                                                                                    |     |

7. Enter your VPN credentials and press Add. There is no option to enter your password.

|          | ⊴            | Background        |
|----------|--------------|-------------------|
|          | D            | Dock              |
| 0        | A            | Notifications     |
|          | ۹            | Search            |
|          | 9            | Region & Language |
| A        | 0            | Universal Access  |
| -        | €Ds          | Online Accounts   |
| ?        | الك          | Privacy           |
| 9        | _            | Sharing           |
| <u>.</u> | ~            | Jinaring          |
|          | <b>u(</b> 1) | Sound             |
| _        | Ge           | Power             |
|          |              |                   |
|          | ÷            | Devices >         |
|          |              | Details >         |
| •••      |              |                   |

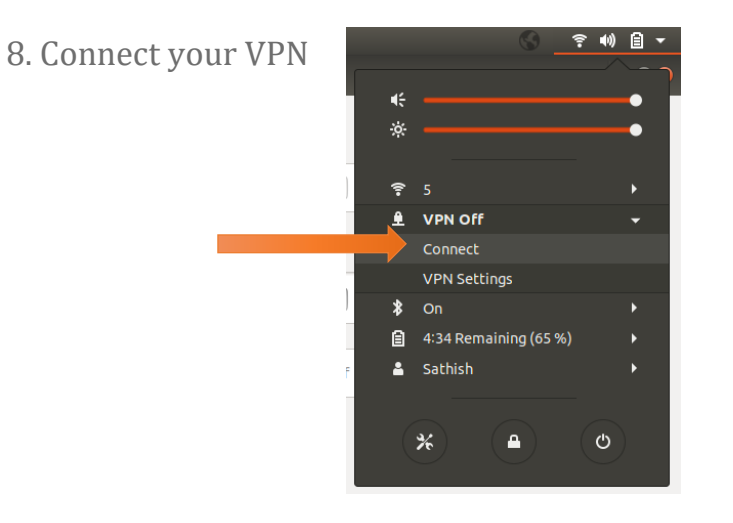

9. Validate with your password shared via Mail. Group Password is jncasr

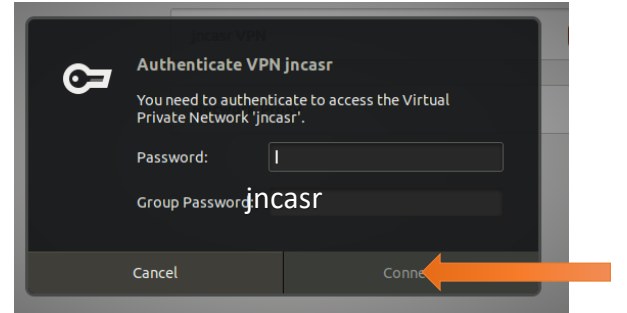

| 10. | Confirm | connection |
|-----|---------|------------|
|     |         |            |

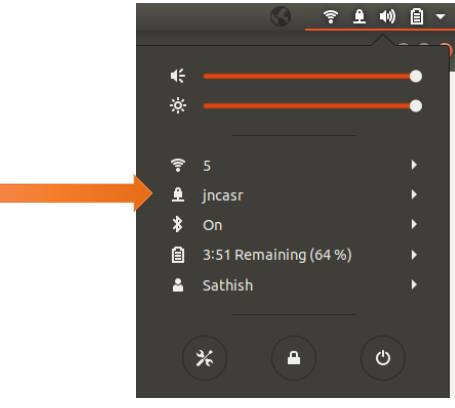